## Mise à jour de Firefox 36

#### **Présentation :**

Mozilla Firefox est un navigateur web gratuit et libre, développé et distribué par la Mozilla Foundation avec l'aide de milliers de bénévoles. Il permet en autres de surfer sur le web et d'utiliser des plugins pour améliorer le confort sur la navigation des sites web. Il est fréquemment mise à jour pour corriger des failles de sécurités et rajoute régulièrement des nouveauté comme le protocole <u>HTTP/2</u> depuis la version 36.

#### **Téléchargement :**

Dans un premier temps, vous devez télécharger la mises à jour sur le site de Mozilla, soit vois prenez la version <u>basique</u>, soit la version <u>ESR</u> (Elle ne bénéficie que des mises à jour de sécurité au dépriment des nouveautés.)

| English (British)       | English (British)       | Download | Download | Download | Company Download |
|-------------------------|-------------------------|----------|----------|----------|------------------|
| English (South African) | English (South African) | Download | Download | Download | Company Download |
| English (US)            | English (US)            | Download | Download | Download | Company Download |
| Esperanto               | Esperanto               | Download | Download | Download | Company Download |
| Estonian                | Eesti keel              | Download | Download | Download | Company Download |
| Finnish                 | suomi                   | Download | Download | Download | Car Download     |
| French                  | Français                | Download | Download | Download | Download         |

### **Préparation :**

Dans un deuxième temps, vous devez extraire le fichier **\*.exe** que vous avez téléchargez vers un nouveau dossier.

Une fois cela fait, créez un script et appelez le **Install-Firefox.VBS**, puis insérez ce code dans celui ci :

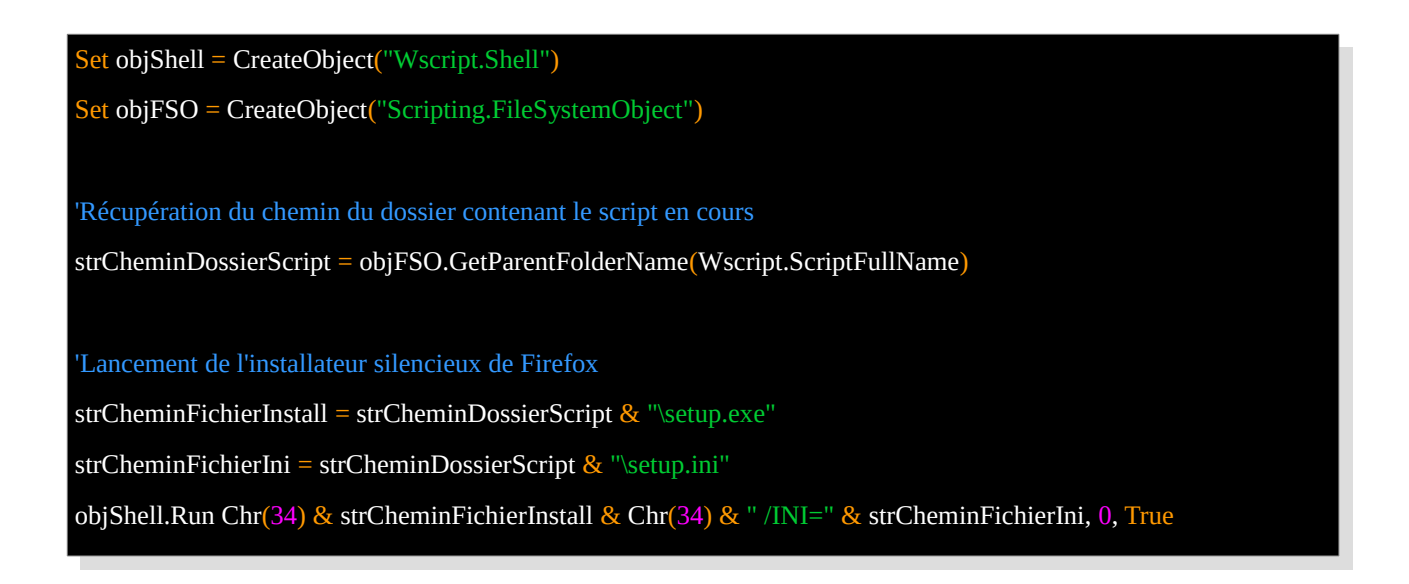

Puis créez un fichier et appelez le **Configuration.ini** et insérez ce code :

[Install] DesktopShortcut=false MaintenanceService=false

Enfin créez un script et appelez le Extraction Zip.bat et insérez ce code :

Zip e C:\Windows\SoftwareDistribution\Download\Install\Firefox Setup 36.0.zip -oC :\

Il vous suffit maintenant de compresser ce dossier avec ces scripts à l'exception de « **Extraction Zip.bat** ».

# <u>Création d'une mise à jour sur WPP(WSUS Package</u> <u>Publisher) :</u>

Dans un troisième temps, ouvrez WPP, et connectez vous sur le serveur WSUS. Puis allez sur l'onglet « Updates » ou « Mises à jour » et cliquez sur « Create a Custom Update » ou « Créer une mise à jour personnalisée ».

Puis faite comme suit :

| Allow to execute a file.                |                                                                     |    |  |  |  |  |
|-----------------------------------------|---------------------------------------------------------------------|----|--|--|--|--|
| Path to the File :                      | C:\Windows\SoftwareDistribution\Download\Install\Extraction Zip.bat |    |  |  |  |  |
| Parameters (Optionnal) :                |                                                                     |    |  |  |  |  |
| ✔ Kill process if it run more than : 10 |                                                                     |    |  |  |  |  |
| Store Return Code to :                  | ✓ 💥                                                                 | Ok |  |  |  |  |
| Allow to pause the process.             |                                                                     |    |  |  |  |  |
| Seconds to wait :                       | 30                                                                  | Ok |  |  |  |  |

| Allow to execute VbScript, Powershell script.       |    |
|-----------------------------------------------------|----|
| Script Engine                                       |    |
| VBScript                                            |    |
| O Powershell                                        |    |
| Planet CARefer Sature 20 Whatell Refer the          |    |
| Hiename : C:\Firefox Setup 36.0\Install-Firefox.vbs |    |
| Arguments :                                         |    |
| ✓ Kill process if it run more than : 10             |    |
| Store Return Code to :                              | Ok |
| Allow to pause the process.                         |    |
| Seconds to wait : 180                               | Ok |

| Allow t                     | to Add, Delete or Rename folders. |  |  |  |  |
|-----------------------------|-----------------------------------|--|--|--|--|
| Action :                    | Delete V                          |  |  |  |  |
| Folder :<br>New name :      | C:\Firefox Setup 36.0             |  |  |  |  |
|                             | Ok                                |  |  |  |  |
| Allow to pause the process. |                                   |  |  |  |  |
| Seconds to                  | o wait : 10 🗘                     |  |  |  |  |

Une fois avoir configuré la mise à jour, cliquez sur « Ok »

Une nouvelle fenêtre apparaîtra, cliquez sur « Ajouter fichiers », puis sélectionnez les fichier créées :

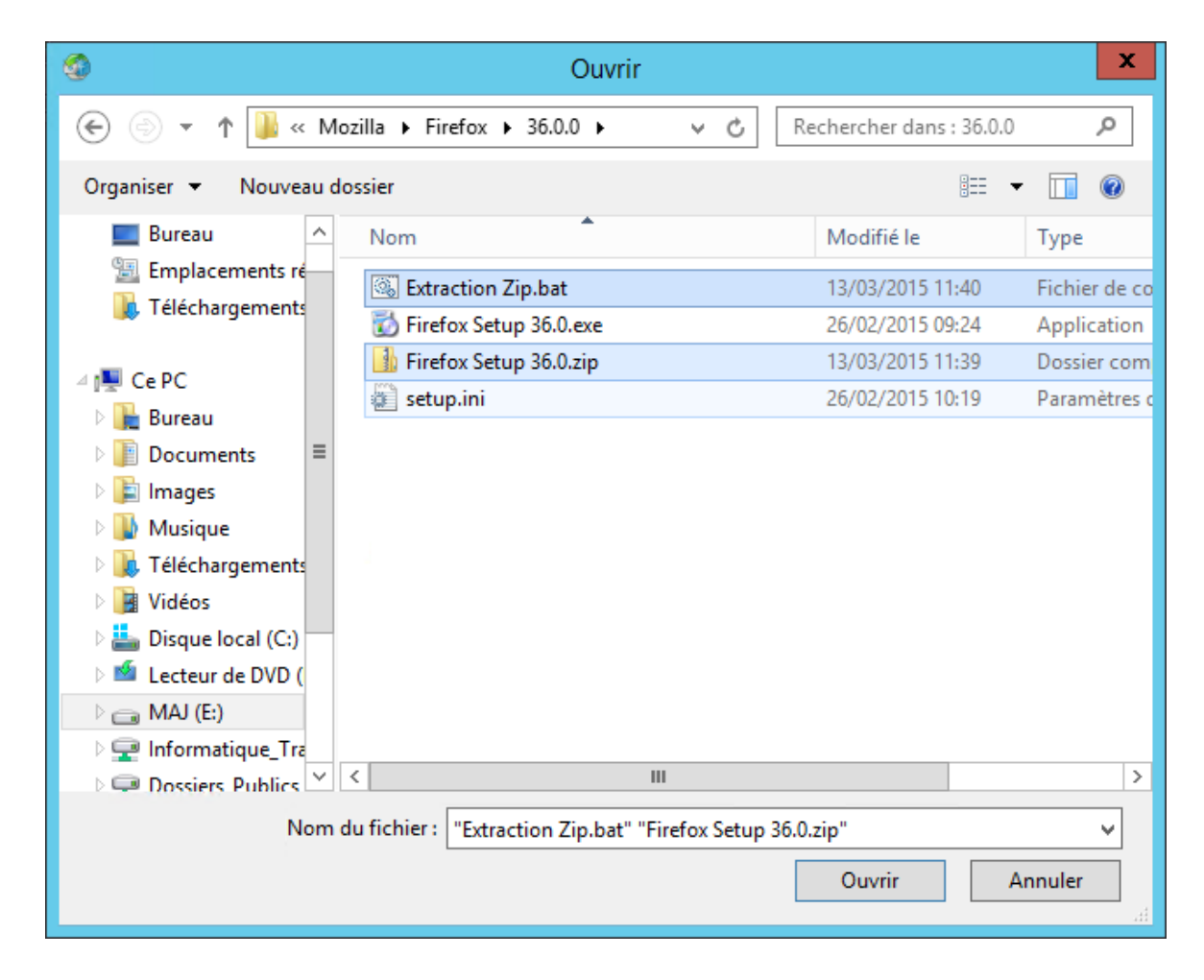

Il vous suffit maintenant, sélectionnez l'**Editeur** (Mozilla) ainsi que le **Produit** (Firefox) puis donnez un **Titre** à cette mise à jour. Enfin, écrivez une description pour l'utilisateur, et d'insérer les URL sur les <u>informations de la mises à jour</u> (Nouveautés, failles de sécurité corrigées, etc) dans le champ « **URL Plus d'Info** », ensuite mettez l'<u>URL du support de Firefox</u> depuis le champ « **URL du Support** ». Enfin, cliquez sur suivant.

| 0                                                                                                    |                                                                 | Assistan                                                  | t de cr                  | éation de mise à iour                                                   |                                                            | _ 🗆 X                   |
|----------------------------------------------------------------------------------------------------|-----------------------------------------------------------------|-----------------------------------------------------------|--------------------------|-------------------------------------------------------------------------|------------------------------------------------------------|-------------------------|
| Indiquez ici les informa                                                                                                    | ations concernant la r                                          | nise à jour. Les champs e                                 | en caraci                | ères gras sont obligatoires.                                            |                                                            |                         |
| Editaur (Obligatoire) : C'art ini que voue définiseer la nom de l'éditeur de la mise à jour. Par exemple : Oracle. Sun Symantes. Adobe |                                                                 |                                                           |                          |                                                                         |                                                            |                         |
| Nom Du Produit (Oblig                                                                                                    | astoire) : Nom du prod                                          | uit mis à jour. Par evenn                                 | la · lava                | Endnoint Protection 12 Flash P                                          | laver                                                      | ≡                       |
| Titre (Obligatoire) : C'a                                                                                                    | atoire) : Noni de proc                                          | vac la titra da la misa à i                               |                          | vemple : Jour Cundate 21 Sum                                            | nayor<br>Anton Endnaint Protoction 11                      | 1 PUI MP1 Float         |
| Player 11.2.0.233                                                                                                    | st içi que vous delinis                                         | ssez le une de la mise a ju                               |                          | exemple . Java o upuale 51, Sym                                         | antec Endpoint Protection 12                               | 2.1 NOT MET, Flash      |
| Description (Obligatoir                                                                                                    | re) : Vous pouvez pré                                           | ciser içi des informations                                | concern                  | ant la mise à jour. Tels que, les a                                     | méliorations apportées, les bu                             | ugs corrigés            |
| URL Plus d'Info (Facu                                                                                                    | ıltatif) : Précisez içi un                                      | e URL vers une page we                                    | eb donna                 | ant plus d'informations sur la mise                                     | à jour.                                                    |                         |
|                                                                                                    |                                                                 |                                                           |                          |                                                                         |                                                            | ~                       |
| Editour                                                                                                    | Mozilla                                                         |                                                           |                          | Nom du Produit                                                          | - Einfox                                                   |                         |
| Editeur .                                                                                                    |                                                                 |                                                           | <u> </u>                 | Nom du Froduit                                                          | - Filelox                                                  | ¥                       |
| litre :                                                                                                    | Firefox 36.0                                                    |                                                           |                          |                                                                         |                                                            |                         |
| Description :                                                                                                    | WebGL et JavaScri                                               | n navigateur sûr et fiable.<br>pt.                        | , gratuit d              | le surcroït, et Open Source. Il es                                      | compatible avec les derniers                               | s formats HTML5, A      |
|                                                                                                    | Confidentielles sont                                            | et de naviguer en toute s<br>chiffrées et Mozilla Firefo: | écurité. I<br>x l'indiqu | Par exemple, les transactions fina<br>e à l'aide du petit cadenas à gau | ncières ou les échanges de c<br>che de la barre d'adresse. | données                 |
|                                                                                                    |                                                                 |                                                           |                          |                                                                         |                                                            |                         |
|                                                                                                    |                                                                 |                                                           |                          |                                                                         |                                                            |                         |
|                                                                                                    |                                                                 |                                                           |                          |                                                                         |                                                            |                         |
|                                                                                                    |                                                                 |                                                           |                          |                                                                         |                                                            | ×                       |
| URL Plus d'Info :                                                                                                    | https://www.mozilla                                             | .org/en-US/firefox/36.0.                                  | 1/release                | enotes/                                                                 | Peut nécessiter une                                        | action de l'utilisateur |
| URL du Support :                                                                                                    | https://support.mozi                                            | illa.org/fr/                                              |                          |                                                                         | Nécessite une conn                                         | nexion réseau           |
| Classification :                                                                                                    | Updates                                                         | ~                                                         | ]                        | ld du Bulletin de sécurité                                              |                                                            |                         |
| Type du Paquet :                                                                                                    | Application                                                     | Ý                                                         | ]                        | .Sévérité Msrc                                                          | None                                                       |                         |
| Impact :                                                                                                    | Normal                                                          | Ý                                                         | ]                        | UCVE                                                                    | No Selection                                               |                         |
| Comportement de re                                                                                                    | démarrage : CanR                                                | equestReboot 🗸                                            | ]                        | ld da l'atiala KR                                                       | , no section                                               |                         |
| Remolace :                                                                                                    | Na Selectian                                                    | T                                                         | 1                        |                                                                         | Ale Celection                                              |                         |
| Codes de retour :                                                                                                    |                                                                 |                                                           | 1                        | Pre-Requis                                                              | 140 Selection                                              |                         |
| CODES DE TELOUT .                                                                                                    | * Valeur                                                        | Resultat                                                  | Red<br>V                 | démarrage nécessaire                                                    |                                                            |                         |
|                                                                                                    |                                                                 |                                                           |                          |                                                                         |                                                            |                         |
|                                                                                                    |                                                                 |                                                           |                          |                                                                         |                                                            |                         |
|                                                                                                    |                                                                 |                                                           |                          |                                                                         |                                                            |                         |
|                                                                                                    |                                                                 |                                                           |                          |                                                                         |                                                            |                         |
|                                                                                                    |                                                                 |                                                           |                          |                                                                         |                                                            |                         |
| Ligne de commande                                                                                                    | <ul> <li>Actionfile=daa7</li> <li>Optionnal + Airest</li> </ul> | d465faa0-422e-99c3-41                                     | c867491                  | dc6xml                                                                  |                                                            |                         |
|                                                                                                    |                                                                 |                                                           |                          |                                                                         |                                                            |                         |
| Suivant Sivant                                                                                                    |                                                                 |                                                           |                          |                                                                         |                                                            |                         |
| Ligne de commande                                                                                                    | : \actionfile=daa7<br>Optionnel : Ajouto                        | d465faa0-422e-99c3-41<br>ez des options d'installatio     | c867491<br>on telles     | ldc6.xml<br>que /q, /s ou /silent                                       | ident Annuler                                              | Suivant 🔊               |

Ensuite cliquez sur « Suivant », une nouvelle fois sur « Suivant » puis sur « Publier ».

Une fois la mise à jour créer, cocher la case « Rendre visible depuis la console WSUS »,

permettant ainsi de la publier depuis celle ci plutôt qu'à partir de WPP.

| 0              | Assistant de création de mise à jour  | - |    | x |
|----------------|---------------------------------------|---|----|---|
|                |                                       |   |    | ^ |
|                |                                       |   |    |   |
|                |                                       |   |    |   |
|                |                                       |   |    |   |
|                |                                       |   |    |   |
|                |                                       |   |    | ~ |
| Publication de | <u>la mise à jour :</u>               |   |    |   |
|                |                                       |   |    |   |
| Progression :  | PublishPackage : Firefox 36.0         |   |    |   |
|                | Mise à jour révisée.                  |   |    |   |
|                | · · · · · · · · · · · · · · · · · · · |   |    |   |
|                |                                       |   |    |   |
|                |                                       |   |    |   |
|                |                                       |   |    |   |
|                |                                       |   |    |   |
|                |                                       |   |    |   |
|                |                                       |   |    |   |
|                |                                       |   |    |   |
|                |                                       |   |    |   |
|                |                                       |   |    |   |
|                |                                       |   |    |   |
| Rendre visi    | ble dans la console WSUS.             |   | Ok |   |